## TATACARA RECOVER EMEL DARI DELETE ITEMS KEPADA INBOX

| BIL              | PAPARAN SKRIN                                                                                                    | LANGKAH                                                                                                |
|------------------|----------------------------------------------------------------------------------------------------|----------------------------------------------------------------------------------------------------|
| <b>BIL</b><br>1. | PAPARAN SKRIN                                                                                                    | LANGKAH<br>Skrin 1<br>1. Klik pada<br>Seting.<br>2. Klik Options                                       |
| 2.               | Image: Image: | Skrin 2<br>3. Klik Inbox and<br>sweep rules.<br>4. Tik pada Delete<br>all messages.<br>5. Klik Delete. |

| 📴 Mail - johan_ex@navy.mil.my                                                                                                    | x +                                                                                                    | ~ - ¤ ×                                 | Skrin 3                                                                       |
|----------------------------------------------------------------------------------------------------|----------------------------------------------------------------------------------------------------|-----------------------------------------|-------------------------------------------------------------------------------|
| ← → C 🔒 webmail.na                                                                                                    | wy.mil.my/owa/#path=/options/inboxrules                                                                                                    | 🖻 🛧 😡 i                                 |                                                                               |
| III Apps 📀 Bold Prime Ltd Prof.                                                                                                    | . 🛛 Joomla Extensions 🝙 WordPress: plugins 🔹 How To Make A Wo 🌒 WhatsApp 🔹 Create STUDENT RE 🔛 free download php                                                                                                    | >> I≣ Reading list                      | 6. Klik Save.                                                                 |
| <ul> <li>Options</li> <li>Shortcuts</li> <li>General</li> <li>Mail</li> <li>Automatic processing<br/>Automatic replies<br/>Undo send</li> <li>Inbox and sweep rules</li> <li>Ank email reporting<br/>Mark as read</li> <li>Message options<br/>Read receipts<br/>Reply settings</li> <li>Accounts</li> <li>Block or allow<br/>POP and IMAP</li> <li>Attachment options<br/>Storage accounts</li> <li>Layout<br/>Conversations<br/>Email signature<br/>Link preview</li> </ul> | If swe       6         Inbox rules       6         Chose how email will be handled. Click the *+* icon below to create a new rule.         Image: Image: I | <i>ί</i> ζ ↓ ENG 819 PM<br>16/2/2022 ₹3 | 7. Klik Options.<br>Emel Tuan-tuan<br>Kembali<br>Beroperasi Seperti<br>Biasa. |